# » User's Manual

Additional services > Credit Transactions > Withdrawal >

# Index

| >> | Credit Transactions - Withdrawal    | 2 |
|----|-------------------------------------|---|
| >> | Credit Transactions - Withdrawals 2 | 2 |
| >> | Credit Transactions - Withdrawals 3 | 3 |

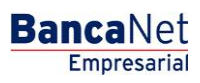

Page 1

# » User's Manual

Additional services > Credit Transactions > Withdrawal >

# » Credit Transactions - Withdrawal

### What can I find on this page?

On this page, you can make withdrawals from your credit lines.

### How can I obtain the information I am interested in?

The information is displayed as follows:

- Contract
- Line
- Credit type
- Currency
- Credit amount
- *Available Balance*: By clicking on this link, a window will be displayed asking you to enter the *Requested Amount*, the *Term* and the *Second Digital Signature*. Subsequently, Click "Continue".
- Interest rate
- •

## » Credit Transactions - Withdrawals 2

#### What can I find on this page?

On this page, you can see the confirmation of the withdrawals instructions.

#### How can I obtain the information I am interested in?

The information is displayed as follows:

- Contract number
- Credit line
- Available balance
- Credit type
- Currency
- Interest rate
- Payment chart
- Payment account
- Requested amount
- Term

To apply the transaction, click "Apply".

Empresarial

**Banca**Net

# » User's Manual

Additional services > Credit Transactions > Withdrawal >

Empresarial Page 3

**Banca**Net

# » Credit Transactions - Withdrawals 3

## What can I find on this page?

On this page, you can see the withdrawal voucher, in accordance with the Credit Opening contract entered into with Banamex.

## How can I obtain the information I am interested in?

To obtain the report, click "Print" located at the top of this page.

If you want to see the payment calendar, click "Payment calendar", a new window will be displayed with the following information:

- Contract
- Line
- Folio
- Dates Summary
  - o Interest payment date
  - Capital payment date
  - Capital payment amount

To close this window, Click "Continue".